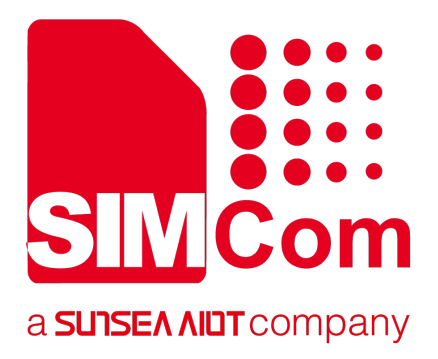

# SIM7600M22\_AYLA\_Application Note\_V1.00

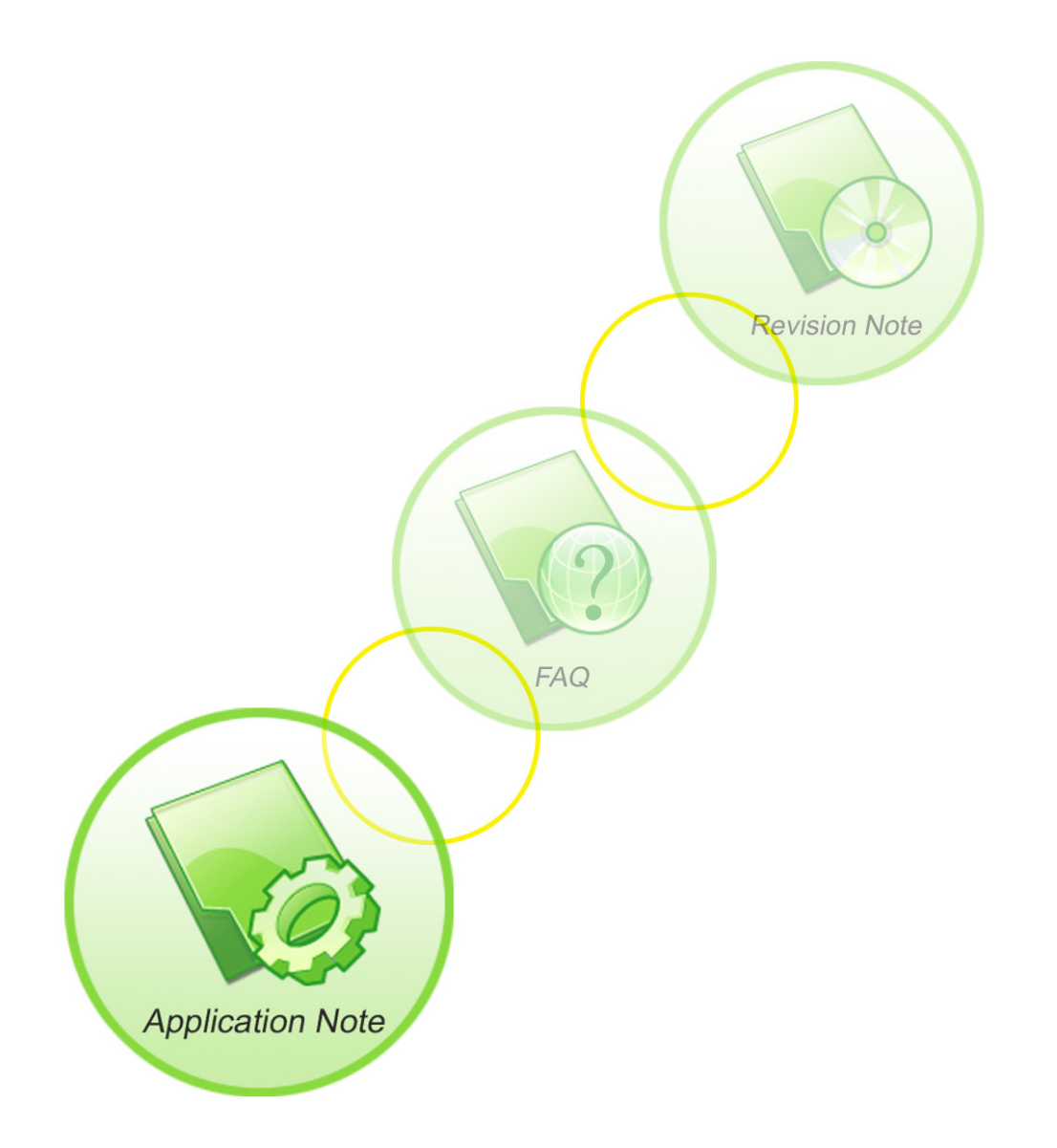

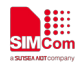

| <b>Document Title:</b> | SIM7600M22 AYLA Application Note       |  |
|------------------------|----------------------------------------|--|
| Version:               | 1.00                                   |  |
| Date:                  | 2018-08-23                             |  |
| Status:                | Release                                |  |
| Document ID:           | SIM7600M22_AYLA_Application Note_V1.00 |  |

#### **General Notes**

SIMCom offers this information as a service to its customers, to support application and engineering efforts that use the products designed by SIMCom. The information provided is based upon requirements specifically provided to SIMCom by the customers. SIMCom has not undertaken any independent search for additional relevant information, including any information that may be in the customer's possession. Furthermore, system validation of this product designed by SIMCom within a larger electronic system remains the responsibility of the customer or the customer's system integrator. All specifications supplied herein are subject to change.

#### Copyright

This document contains proprietary technical information which is the property of SIMCom Limited., copying of this document and giving it to others and the using or communication of the contents thereof, are forbidden without express authority. Offenders are liable to the payment of damages. All rights reserved in the event of grant of a patent or the registration of a utility model or design. All specification supplied herein are subject to change without notice at any time.

## Copyright © Shanghai SIMCom Wireless Solutions Ltd. 2018

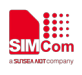

# Version History

| Version | Chapter      | Comments    |
|---------|--------------|-------------|
| V1.00   | New Version  |             |
|         |              |             |
|         |              |             |
|         |              |             |
|         |              |             |
|         |              |             |
|         |              |             |
|         |              |             |
|         |              |             |
|         |              |             |
|         |              |             |
|         |              |             |
|         |              |             |
|         |              |             |
|         |              |             |
|         |              |             |
|         |              | $\times Y'$ |
|         |              |             |
|         |              |             |
|         |              |             |
|         |              |             |
|         |              |             |
|         |              |             |
|         |              |             |
|         |              |             |
| C       | $\mathbf{Y}$ |             |
| $\sim$  | · ·          |             |
|         |              |             |

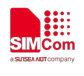

# Contents

| Version History                                 | 2  |
|-------------------------------------------------|----|
| Contents                                        | 3  |
| 1. Introduction                                 | 4  |
| 1.1 Overview                                    | 4  |
| 1.2 Terms and Abbreviations                     | 4  |
| 2. AYLA Related AT Commands                     | 5  |
| 2.1 AT+AYLACFG Set/Get Config info              | 5  |
| 2.2 AT+AYLASERVICE Open/Close AYLA Service      |    |
| 2.3 +AYLASTATUS AYLA Service status             | 7  |
| 2.4 AT+AYLASTATUS GET AYLA status               | 8  |
| 2.5 AT+AYLASEND Send property                   | 8  |
| 2.6 AT+AYLARECV Get property from air           | 9  |
| 2.7 AT+AYLATEMPLATE SET Local Property Template | 9  |
| 2.8 +AYLAFOTA AYLA FOTA Status                  | 10 |
| 3. Example                                      | 11 |
| 4. AYLA OTA                                     | 13 |
| 4.1 AT commands of the device                   | 13 |
| 4.2 Manage website operations                   | 13 |
| 4.2.1 Upload image version                      | 13 |
| 4.2.2 Create OTA working                        | 14 |
| 4.2.3 Start OTA working                         | 15 |
| 4.2.4 Check OTA status of the device            | 15 |
| 4.3 OTA EXAMPLE                                 | 15 |

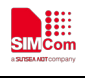

# 1. Introduction

#### 1.1 Overview

This document gives the usage of SIM7600M22 AYLA functions. User can get useful information about the SIM7600 AYLA functions quickly through this document.

#### **1.2 Terms and Abbreviations**

For the purposes of the present document, the following abbreviations apply:

• AT ATtention; the two-character abbreviation is used to start a command line to be sent from TE/DTE to TA/DCE

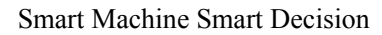

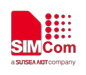

# 2. AYLA Related AT Commands

| Command         | Description                 |
|-----------------|-----------------------------|
| AT+AYLACFG      | Set/Get Config info         |
| AT+AYLASERVICE  | Open/Close AYLA Service     |
| +AYLASTATUS     | AYLA Service status         |
| AT+AYLASTATUS   | GET AYLA status             |
| AT+AYLASEND     | Send property               |
| AT+AYLARECV     | Get property from air       |
| AT+AYLATEMPLATE | SET Local Property Template |
| +AYLAFOTA       | AYLA FOTA Status            |

Below is the AYLA associated with AT commands.

# 2.1 AT+AYLACFG Set/Get Config info

| AT+AYLACFG Set                                                                          | /Get Config info                                  |
|-----------------------------------------------------------------------------------------|---------------------------------------------------|
| Read Command                                                                            | Response                                          |
| AT+AYLACFG= <fe< th=""><th>+AYLYCFG: <feature>:<cfginfo></cfginfo></feature></th></fe<> | +AYLYCFG: <feature>:<cfginfo></cfginfo></feature> |
| ature>                                                                                  |                                                   |
|                                                                                         | ОК                                                |
|                                                                                         | Parameter:                                        |
|                                                                                         | <feature> string</feature>                        |
|                                                                                         | fdsn                                              |
|                                                                                         | fpubkey                                           |
|                                                                                         | oem                                               |
|                                                                                         | model                                             |
|                                                                                         | key                                               |
|                                                                                         | Region                                            |
|                                                                                         | uid                                               |
|                                                                                         | autotime                                          |
| Write Command                                                                           | Response                                          |
| AT+AYLACFG= <fe< th=""><th>ОК</th></fe<>                                                | ОК                                                |
| ature>,[ <pubkeyind< th=""><th></th></pubkeyind<>                                       |                                                   |
| ex>], <cfginfo></cfginfo>                                                               | Parameter:                                        |
|                                                                                         | <feature></feature>                               |
|                                                                                         | fdsn: dsn,len=15,string                           |
|                                                                                         | fpubkey: publickey,maxlen=76,string               |

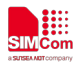

|                 | oem: oem id,len=8,string                                                                   |
|-----------------|--------------------------------------------------------------------------------------------|
|                 | model: oem model,maxlen=20,string                                                          |
|                 | key: oem key,len=32,string                                                                 |
|                 | region: CN or US, string                                                                   |
|                 | uid: user identification,maxlen=15,string                                                  |
|                 | autotime:int,interval of auto start ayla ,if set 0,disable auto start ayla. Only work when |
|                 | execute savebackup command, Value_range:5-5000(min), if set value=5, device will open ayla |
|                 | service every 5 minutes, and shut down service 1 minute later after open it.               |
|                 | <pre><pubkeyindex> int</pubkeyindex></pre>                                                 |
|                 | Shows when feature= fpubkey                                                                |
|                 | Value:1-5                                                                                  |
|                 | <cfginfo></cfginfo>                                                                        |
|                 | Depends on different feature                                                               |
| Execute Command | Response                                                                                   |
| AT+AYLACFG=sav  | + AYLYCFG:savebackup : <status></status>                                                   |
| ebackup         |                                                                                            |
|                 | ОК                                                                                         |
|                 | backup ayla cfginfo and template to modem ,device will reboot when send it.                |
|                 | <status></status>                                                                          |
|                 | 0:fail                                                                                     |
|                 | 1:sucess                                                                                   |
| Reference       | Note                                                                                       |
|                 | Write command work when ayla service shut down.                                            |
|                 | Write command with feature "fpubkey" only work atfer 1-5 index all executed                |
|                 | and it should be excuted after that oem, key, model were wrote.                            |
| Examples        |                                                                                            |
|                 |                                                                                            |

# Examples

| at+aylacfg=fdsn,SC000W000017209                                                                                    |
|----------------------------------------------------------------------------------------------------|
| ОК                                                                                                    |
| at+aylacfg=oem,528225f6                                                                                            |
| ОК                                                                                                    |
| at+aylacfg=model,7600-test                                                                                         |
| ОК                                                                                                    |
| at+aylacfg=key,17b0bdd6fe06f210f7fafc0d224317b3                                                                    |
| ОК                                                                                                    |
| <i>at+aylacfg=fpubkey</i> ,1, <i>MIIBCgKCAQEAobxTMOGC8FBp45zFxZgxGbDyPrNOPDv84/r9buI1RdKQzI</i><br>+ <i>B6WWrb</i> |
| ОК                                                                                                    |
| at+aylacfg=fpubkey,2,06Aizw+Q8olg5zabR4puEJ1neB6TGmmwveSOcY4RiWD6Syhq4EhbJzyrrVAM<br>zHQtiO0yz6sM/PiH              |
| OK                                                                                                    |
|                                                                                                    |

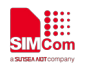

at+aylacfg=fpubkey,3,KRAE94S6x17eyDpULWbeBetFlbG1cZKfcqEYXA121i5uXmXVO+o++Ae8nkz gSEDM/UdAWBkcuU+x

OK

at+aylacfg=fpubkey,4,8vHyPpDFt4fw6m0OFQkLnv5nRJxHNacy9UACDRy8/7ObJoGaXQzeDxW7B8 aB7lyvzZPubdcNrSVD

OK

at+aylacfg=fpubkey,5,N+HXSzGocGHtoPO2v+LdTswJOo+3KBOiUAU81zjzLFmNAeoVCQIDAQAB OK

## 2.2 AT+AYLASERVICE Open/Close AYLA Service

AT+AYLASERVICE Open/Close AYLA Service

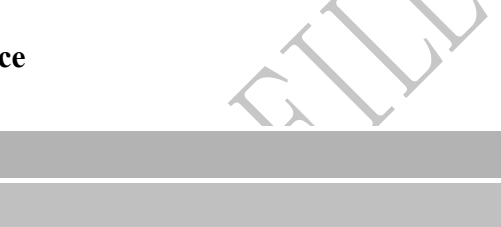

| write Command  | Kesponse                  |
|----------------|---------------------------|
| AT+AYLASERVIC  | ОК                        |
| E= <cmd></cmd> |                           |
|                | Parameter:                |
|                | < <b>cmd</b> > int        |
|                | 1: setup ayla service     |
|                | 0: shut down ayla service |
| Reference      | Note                      |

#### Examples

| At+aylaservice=1 |
|------------------|
| ОК               |
| AT+aylaservice=0 |
| ОК               |
|                  |

Write Commond Door

# 2.3 +AYLASTATUS AYLA Service status

| +AYLASTATUS AYLA Service status |                                                           |
|---------------------------------|-----------------------------------------------------------|
|                                 | Response                                                  |
|                                 | +AYLASIAIUS: <connstatus>, <reason></reason></connstatus> |
|                                 | Parameter:                                                |
|                                 | <connstatus></connstatus>                                 |
|                                 | 0:disconnected                                            |
|                                 | 1:connected on line                                       |
|                                 | <reason></reason>                                         |

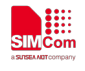

|           | 0:no reason                                                               |
|-----------|---------------------------------------------------------------------------|
| Reference | Note<br>Device can be connected to ayla when system time is synchronized. |

### Examples

+AYLASTATUS:1,0

## 2.4 AT+AYLASTATUS GET AYLA status

# AT+AYLASTATUSAYLA Service statusREAD CommandResponseAT+AYLASTATUS?+CONNSTATUS: <connstatus>, <reason><br/>OKParameter:<connstatus>, <reason><br/>(connstatus>, -1:ayla service shut down<br/>0:disconnected)<br/>1:connected on line<reason><br/>0:no reason<br/>1:conf error<br/>2:time error (time is not synchronized)<br/>3:net error

## Examples

| AT+AYLASTATUS?  |
|-----------------|
| +AYLASTATUS:1,0 |
| ОК              |
|                 |

## 2.5 AT+AYLASEND Send property

| AT+AYLASEND So             | end property       |
|----------------------------|--------------------|
| Write Command              | Response           |
| AT+AYLASEND=<              | ОК                 |
| propname>, <value></value> | Parameter          |
|                            | < propname> string |

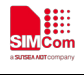

## <value> depends on diffrent property type,maxlen=1024

#### Examples

AT+AYLASEND=output,11 OK

# 2.6 AT+AYLARECV Get property from air

| AT+AYLARECV G | et property from air                                    |  |  |  |  |
|---------------|---------------------------------------------------------|--|--|--|--|
| READ Command  | Response:                                               |  |  |  |  |
| AT+AYLARECV=< | ОК                                                      |  |  |  |  |
| propname>     | +AYLASET: <propname>, <value></value></propname>        |  |  |  |  |
|               |                                                         |  |  |  |  |
|               | Parameter:                                              |  |  |  |  |
|               | < propname> string                                      |  |  |  |  |
|               | <value> depends on diffrent property type</value>       |  |  |  |  |
|               |                                                         |  |  |  |  |
| Reference     | Only work for properties whose direction is "to device" |  |  |  |  |

## Examples

*AT+AYLARECV=output OK* +AYLASET: output,11

# 2.7 AT+AYLATEMPLATE SET Local Property Template

| AT+AYLATEMPLATE SET Local Property Template                               |                                                                |  |  |  |  |
|---------------------------------------------------------------------------|----------------------------------------------------------------|--|--|--|--|
| Write Command                                                             | Response                                                       |  |  |  |  |
| AT+AYLATEMPLA                                                             | ОК                                                             |  |  |  |  |
| TE=<                                                                      | Parameter:                                                     |  |  |  |  |
| feature>,[ <propnam< th=""><th><feature> string</feature></th></propnam<> | <feature> string</feature>                                     |  |  |  |  |
| e>],[ <type>],[<direct< th=""><th>add: add property</th></direct<></type> | add: add property                                              |  |  |  |  |
| >],[ <version>]</version>                                                 | Para: <propname>,<type>,<direct></direct></type></propname>    |  |  |  |  |
|                                                                           | del: del property                                              |  |  |  |  |
|                                                                           | Para: <propname> del a property which name=propname</propname> |  |  |  |  |

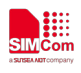

|           | Without para <propname> del all properties those you added</propname>    |
|-----------|--------------------------------------------------------------------------|
|           | oem_host_version:set version                                             |
|           | Para: <version></version>                                                |
|           | <propname> string,maxlen=20</propname>                                   |
|           | <type> int</type>                                                        |
|           | 0: int                                                                   |
|           | 1:string                                                                 |
|           | 2:bool                                                                   |
|           | 3:float                                                                  |
|           | <direct> int</direct>                                                    |
|           | 0:from device                                                            |
|           | 1:to device                                                              |
|           | <version> string,maxlen=20</version>                                     |
|           | dashboard template version value.                                        |
|           |                                                                          |
| Reference | Only work when ayla service shut down;                                   |
|           | Should execute "at+aylacfg=savebackup" command to save template to modem |

# Examples

| AT+AYLATEMPLATE=add,cmd,1,1               |
|-------------------------------------------|
| OK                                        |
| AT+AYLATEMPLATE=del,cmd                   |
| OK                                        |
| AT+AYLATEMPLATE=oem_host_version,7600_1.0 |
| OK                                        |

# 2.8 +AYLAFOTA AYLA FOTA Status

# +AYLAFOTA AYLA Fota status

| AILAPUIA AIL | A Pola status                            |
|--------------|------------------------------------------|
|              | Response<br>+AYLAFOTA: <status></status> |
|              | Parameter:<br><status></status>          |
|              | FOTASTART fota start                     |

# Examples

+AYLAFOTA: FOTASTART

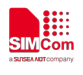

)

# 3. Example

| Command                                             | Description                                               |
|-----------------------------------------------------|-----------------------------------------------------------|
| AT+CGDCONT=6, "IP","3gnet"<br>OK                    | Set apn for channel 6.(value depens on diffrent sim card) |
| AT+CAUTONET=1                                       |                                                           |
| OK                                                  | Automatic dial-up Internet (work after                    |
| AT+CTZU=1                                           | restart)                                                  |
| OK                                                  |                                                           |
| AT+CTZR=1                                           | Make time synchronized (work after restart)               |
| OK                                                  |                                                           |
|                                                     | Note: These command are optional                          |
| at+aylacfg=fdsn,SC000W000017209<br>OK               | Set dsn                                                   |
| at+aylacfg=oem,528225f6                             | Set oem                                                   |
| OK                                                  |                                                           |
| at+aylacfg=model,7600-test                          | Set model                                                 |
| OK                                                  |                                                           |
| at+aylacfg=region,CN                                | Set region                                                |
| OK                                                  |                                                           |
| <i>at+aylacfg=key</i> ,17b0bdd6fe06f210f7fafc0d2243 | Set oem key                                               |
| 1/b3                                                |                                                           |
| UK                                                  | Cat multiplicary                                          |
| CC8EBn45-Ex7cxChDyPrNOPDy84/r0by11PdK               | Set publickey                                             |
| Oct-Bp+32Fx2gx00DyFfNOFDv8+/F90uThak                |                                                           |
| OK                                                  |                                                           |
| at+avlacfg=fpubkev.2.o6Aizw+O8olg5zabR4pu           |                                                           |
| <i>EJ1neB6TGmmwveS0cY4RiWD6Syhq4EhbJzyrr</i>        |                                                           |
| VAMzHQtiO0yz6sM/PiH                                 |                                                           |
| OK                                                  |                                                           |
| at+aylacfg=fpubkey,3,KRAE94S6x17eyDpULWb            |                                                           |
| eBetFIbG1cZKfcqEYXA121i5uXmXVO+o++Ae8               |                                                           |
| nkzgSEDM/UdAWBkcuU+x                                |                                                           |
| ОК                                                  |                                                           |
| at+aylacfg=fpubkey,4,8vHyPpDFt4fw6m00FQk            |                                                           |
| Lnv5nRJxHNacy9UACDRy8/7ObJoGaXQzeDxW                |                                                           |
| 7B8aB7lyvzZPubdcNrSVD                               |                                                           |
| OK                                                  |                                                           |
| at+aylacfg=fpubkey,5,N+HXSzGocGHtoPO2v+             |                                                           |
| LdIswJOo+3KBOiUAU81zjzLFmNAeoVCQIDA                 |                                                           |
| QAB                                                 |                                                           |

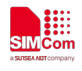

| ОК                                        |                                           |    |
|-------------------------------------------|-------------------------------------------|----|
|                                           | Set template                              |    |
| at+aylatemplate=add,bool_in,2,1           | Add property                              |    |
| ОК                                        |                                           |    |
| at+aylatemplate=add,bool_out,2,0          |                                           |    |
| OK                                        |                                           |    |
| at+aylatemplate=oem_host_version,test 1.3 | Set template version (shuold be same as   |    |
|                                           | template version on website)              | κ, |
| at+aylacfg=savebackup                     | Save config info and template in to modem |    |
|                                           |                                           |    |
| at+aylaservice=1                          | Open ayla service                         |    |
| +AVI ASTATUS'I 0                          |                                           |    |
| at+avlasend=bool out. 1                   | Send property                             |    |
| OK                                        | Sena property                             |    |
| At+avlarecv=bool in                       | Get property value                        |    |
| OK _                                      | 1 1 2                                     |    |
| +AYLASET: bool_in,1                       |                                           |    |
|                                           |                                           |    |

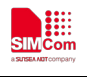

# 4. AYLA OTA

#### 4.1 AT commands of the device

| Command          | Description       |            |
|------------------|-------------------|------------|
| AT+AYLASERVICE=1 | Open ayla service | Ν.         |
| OK               |                   | $\bigcirc$ |
| +AYLASTATUS:1,0  | Connected to ayla |            |
|                  |                   |            |

## 4.2 Manage website operations

## 4.2.1 Upload image version

| ●日海艾拉                   |                       |              |          |                     |      |      |      | dongran qi  |   |
|-------------------------|-----------------------|--------------|----------|---------------------|------|------|------|-------------|---|
| Ayra sorbea             |                       | 新的主机固件镜像     |          |                     | ×    |      |      | OEM::Admin  | * |
| 2018-05-28 10:12:13     | 管理门户 / OTA            | OEM型号*       | 7500     |                     |      |      |      |             |   |
| eel OEM简介               |                       | 44-2+57(UD1) | 7000-    | lest                |      |      |      |             |   |
| ⊕ оем用户                 |                       | ⊗佈/土秤(UKL)   |          |                     |      |      |      |             |   |
|                         | 创建                    | 版本*          | test 1   | .4                  |      |      | Q    | 搜索主MCU固件镜像  |   |
|                         | <b>日</b> 上一页 1-4 of 4 | 最小版本         |          |                     |      |      | 展示 1 | 0 25 50 100 |   |
|                         | <b>U</b> = A + B +    | 描述           |          |                     |      |      |      | 0 20 00 100 |   |
| <b>((<u>ж</u>))</b> ота | 描述                    |              |          |                     |      | 最小版本 | 工作   | 操作          |   |
| ╻╽ 数据透视                 | version update        | 上传固件镜像*      | 选择文      | 件 update_ota.zip    |      |      |      | 1 🖗 🕂       |   |
| 1010 数据流                | 20M                   |              |          |                     | 取消保存 |      |      | ⚠і∰тЩ       |   |
| <b>夏</b> 移动流            | test 1.2              | 7600-test    | test 1.2 | 05/23/2018 at 10:13 |      |      |      | €‱⊥前        |   |
|                         | test 1.1              | 7600-test    | test 1.1 | 04/25/2018 at 10:23 | 2132 |      |      | €‱≵前        |   |
|                         | <b>③</b> 上一页 1-4 of 4 | ⊼—页 🕽        |          |                     |      |      |      | 创建          |   |
|                         |                       |              |          |                     |      |      |      |             |   |
|                         |                       |              |          |                     |      |      |      |             |   |
|                         | 7                     |              |          |                     |      |      |      |             |   |

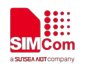

#### 4.2.2 Create OTA working

| ●日海艾拉                 |                |           |          |                    |        |      | (      | dongran qi       | ~ |
|-----------------------|----------------|-----------|----------|--------------------|--------|------|--------|------------------|---|
|                       |                | 创建工作      |          |                    | ×      |      | -      | OEM::Admin       | * |
| C 2018-05-28 10:14:07 | 管理门户 / OTA     | 选择一个设备组:  |          | 选择一个选项             | •      |      |        |                  |   |
| EN DEM简介              |                | 名称:       |          | 选择一个选项<br>7600test |        |      |        |                  |   |
| CEM用户                 |                | 28略验证     | 创建之后开始   | SIMCom_yrh         | 取消 创建  |      |        |                  |   |
|                       | 创建             |           |          |                    | _      |      | Q搜     | 索主MCU固件镜像        |   |
| 白梅版                   | ●上一页 1-4 of 4  | 下一页 🔊     |          |                    |        |      | 展示: 10 | 25 50 100        |   |
| ( <b>(21)</b> OTA     | 描述             | OEM型号     | 版本       | ▼ 上传时问 (UTC)       | 大小(字节) | 最小版本 | 工作     | 操作               |   |
| ■■■ 数据透视              | version update | 7600-test | test 1.4 | 05/26/2018 at 4:58 | 274590 |      |        | ∱ <sup>®</sup> ™ |   |

It needs to select device group when we create OTA working. The device group is created in all devices. According to the filter criteria, such as DSN and the content of the software version (we temporarily use DSN, the content of the software version, the MAC address, and the content of the MAC address is the uid content configured by at+aylacfg command). The filtered result can create a devices group and identifies a set of devices that need to be upgraded.

| ●日海艾拉<br>Ayla Sursea                                                                                                    | 抽壺  |                |            |       | v | 1               |      | ongran qi<br>EM::Admin |
|----------------------------------------------------------------------------------------------------|-----|----------------|------------|-------|---|-----------------|------|------------------------|
| 当前的UTC时间 2018-06-06 07:11:42                                                                                                    | 理门户 |                |            |       | ^ |                 |      |                        |
| Hand DEM简介                                                                                                    |     | 通过设备<br>       | 通过属性<br>   |       |   |                 |      |                        |
| 免 оем用户                                                                                                    |     | ID             | DSN        |       |   |                 |      |                        |
| en al de la companya de la companya |     | 产品名称           |            |       |   |                 | (    | 、搜索设备                  |
| ┣ 模版                                                                                                    | G   | 软件版本           |            | == •  |   | 展示: 10          | 25   | 50 100                 |
| ( <b>(4))</b> ota                                                                                                    |     | 类型             | 型号         |       |   |                 | m.t. | 连接时间                   |
| 11 数据透视                                                                                                    |     | 用户电子邮件         | 用户ID       |       |   |                 | 用户   | (UTC)                  |
| 1010 数据流                                                                                                    |     | 连接状态    ▼      | MAC地址      |       |   | 11_180116_V1.00 |      | 06/06/2018<br>at 6:52  |
| <b>寶</b> 移动流                                                                                                    |     | OEM型号          |            |       |   | ta ameba-mt2625 |      | 06/05/2018             |
| 🗳 ITRS                                                                                                    |     | 连接后于 (UTC)     | 连接早于 (UTC) |       |   |                 |      | 06/05/2018             |
|                                                                                                    |     | 在此后激活 (UTC)    | 在该时间前激活 (U | TC)   |   | ta ameha-mt2625 |      | at 9:14                |
| e e                                                                                                    |     | 在该时间后可激活 (UTC) | 在该时间前可激活   | (UTC) |   | 0:00 eb21a5844  |      | at 2:54                |
|                                                                                                    |     | 唯一的硬件ID        | 状态         | •     |   |                 |      | 05/31/2018<br>at 11:33 |
|                                                                                                    | C   |                |            |       |   |                 | 1104 | 05/01/0010             |

#### Create device group

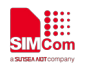

#### 4.2.3 Start OTA working

| ()日海   | 艾拉 |            |          | _             |        |                           |          |             |               |    |                |      |                           |        | dongran qi |
|--------|----|------------|----------|---------------|--------|---------------------------|----------|-------------|---------------|----|----------------|------|---------------------------|--------|------------|
| P Pyra |    |            |          | 确认            |        |                           |          |             |               |    | ×              | -    |                           |        | OEM::Admin |
| C      |    |            |          | 确认开始所选        | 怿的工作吗? | ?                         |          |             |               |    |                |      |                           |        |            |
| 渥      |    |            |          |               |        |                           |          |             | 取清            | 1  | <del>8</del> 9 |      |                           |        |            |
| R      |    |            |          |               |        |                           |          | _           | _             |    |                |      |                           |        |            |
| 8      |    | DIF        | 全所选内容    |               |        |                           |          |             |               |    |                |      |                           |        | Q 搜索OTA工作  |
| ß      |    | <b>G</b> 1 | ;一页 1-40 | f4 下一页 🚺      |        |                           |          |             |               |    |                |      |                           | 展示: 10 | 25 50 100  |
| (((4)) |    |            |          |               | m      |                           |          | 10.10.111   | +++ /4-115-4- | 10 | 273.522        | + 12 | 1.55000423                |        |            |
| In Ba  |    |            | 名称       | 状态            | 用户     | 创建时间 (UTC)                | 类型       | 镇僚版本        | 软件版本<br>(来自)  | 设备 | 已通过            | 未通过  | 上次更新时间<br>▼(UTC)          | OTA    | 操作         |
| 1010   |    |            | test 1.4 | C initialized |        | 05/28/2018 at<br>10:27:36 | host_mcu | test<br>1.4 |               | 2  |                |      | 05/28/2018 at<br>10:27:36 |        |            |
| 1010   |    |            | ota_1.2  | C initialized |        | 05/26/2018 at<br>4:33:10  | host_mcu | test<br>1.2 |               | 2  | 0              | 0    | 05/26/2018 at<br>4:33:10  |        |            |
| *      |    | -          | ota_test | O canceled    |        | 05/23/2018 at<br>10:20:44 | host_mcu | test<br>1.2 |               | 2  | 1              |      | 05/23/2018 at<br>10:20:44 |        | Ċ₫         |
|        |    |            | ota_test | Ø canceled    |        | 04/25/2018 at<br>10:23:27 | host_mcu | test<br>1.1 |               | 2  | 0              | 0    | 04/25/2018 at<br>10:23:27 |        | C ₫        |

When OTA work starts, as long as the device is in the ayla cloud online state, or the next time the device goes online, the OTA upgrade can be completed automatically.

#### 4.2.4 Check OTA status of the device

|                                 |                          |                             | Y                    |                                                        |     |                       |
|---------------------------------|--------------------------|-----------------------------|----------------------|--------------------------------------------------------|-----|-----------------------|
| 当前的UTC时间<br>2018-05-28 10:42:45 | 管理门户 / OTA / Jobs / 382  |                             |                      |                                                        |     |                       |
| E OEM简介                         |                          | B                           | 标设备 (2) 未决 (1) 失败 (( | )) 已完成 (1)                                             |     |                       |
| <b>党</b> оем用户                  | OTA工作: test 1.4 <b>2</b> |                             |                      |                                                        |     |                       |
| 日 设备                            | Ⅲ 设备用户                   |                             |                      |                                                        |     | 😢 中止作业                |
| ┣ 模版                            |                          |                             |                      |                                                        |     | Q 搜索OTA工作设备           |
| (( <b>(2))</b> OTA              | ③上─页 1-2 of 2 下─页 ⑤      |                             |                      |                                                        | 展示: | 10 25 50 100          |
| ▶ 数据透视                          | □ ↓ 状态 ID ▲ DSN          | <b>龙岛 一型</b> 是              | OFM型是 主机软件版          | 固件指令                                                   | 用   | 连接在 (ITC)             |
| 1010 数据流                        |                          | / HH <u></u>                | 本 *                  | 11 Jabov                                               | P   |                       |
| ~~~                             | 397 SC000W000017209      | ayla 7600 AY001MRT1         | 7600-                | devd 1.4-eng 2018-05-26 12:35:08                       |     | 05/28/2018 at         |
| <b>診</b> 移动流                    |                          | test                        | test                 | qidongran/1bae12b+                                     |     | 10:38:10              |
|                                 | 3864 SC000W000017459     | ayla 7600 AY001MRT1<br>test | 7600-<br>test        | devd 1.4-eng 2018-05-18 16:39:12<br>qidongran/1bae12b+ |     | 05/24/2018 at 2:07:17 |

At the same time, the device that has completed the version update will see the software version change when logging into the ayla cloud again.

#### **4.3 OTA EXAMPLE**

- 1、Upload image version
- 2. Create OTA working and select the corresponding device group
- 3、Start OTA working
- 4. Device side operation (Make sure the device can connect to the network and the local time is right)

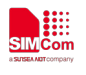

| Command                           | Description                                 |
|-----------------------------------|---------------------------------------------|
| AT+CGDCONT=6, "IP","3gnet"        | Set APN for channel 6.(value depends on     |
| ОК                                | different sim card)                         |
| AT+CAUTONET=1                     |                                             |
| ОК                                | Automatic dial-up Internet (work after      |
| AT+CTZU=1                         | restart)                                    |
| OK                                |                                             |
| AT+CTZR=1                         |                                             |
| ОК                                | Make time synchronized (work after restart) |
|                                   |                                             |
|                                   | Note: These commands are optional.          |
| AT+SIMCOMATI                      | Check version                               |
| Manufacturer: SIMCOM INCORPORATED |                                             |
| Model: SIMCOM_SIM/600CE-T         |                                             |
| Revision: LETTB05SIM/600M22_MIFT  |                                             |
| SIM / 60001422_B05 V 05_18062 /   | Warsion value                               |
| QCN.                              | Version value                               |
| MEID: &100005309B2&C              |                                             |
| +GCAP·+CGSM                       |                                             |
| Device Info: 173.170              |                                             |
| OK                                |                                             |
| AT+AYLASERVICE=1                  | Open ayla service                           |
| OK                                |                                             |
| +AYLASTATUS:1,0                   | Connected to ayla                           |
| +AYLAFOTA:FOTASTART               | Fota start                                  |
| +AYLASTATUS:0,0                   | Disconnected with ayla                      |
| Device restarts automatically     |                                             |
| AT+SIMCOMATI                      | Check version                               |
| Manufacturer: SIMCOM INCORPORATED |                                             |
| Model: SIMCOM_SIM7600CE-T         |                                             |
| Revision: LE11B05SIM7600M22_MIFI  |                                             |
| SIM7600M22_B05V05_180628          |                                             |
| QCN:                              |                                             |
| IMEI: 861477030781536             | Version value changed                       |
| MEID: A100005309B2AC              |                                             |
| +GCAP: +CGSM                      |                                             |
| Device Info: 173,170              |                                             |
| OK                                |                                             |

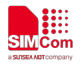

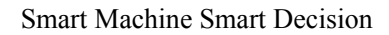

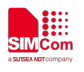

#### Contact us:

#### Shanghai SIMCom Wireless Solutions Ltd.

Add: Building B, SIM Technology Building, No.633, Jinzhong Road, Changning District 200335

Tel: +86 21 3157 5100\3157 5200

Email: <a href="mailto:simcom@simcom.com">simcom@simcom</a>, <a href="mailto:simcom@simcom.com">simcom@simcom@simcom</a>, <a href="mailto:simcom@simcom.com">simcom@simcom</a>, <a href="mailto:simcom@simcom.com">simcom@simcom</a>, <a href="mailto:simcom@simcom.com">simcom@simcom</a>, <a href="mailto:simcom.com">simcom@sim.com</a>)</a>

Website: <u>www.simcomm2m.com</u>